### PROCESO DE REINSCRIPCIONES ENERO-JUNIO 2018 (Únicamente para quienes se inscriben de 2° semestre en Adelante)

### ALUMNO

Verifica el número de referencia y horarios de reinscripción en su perfil de usuario del SIE ubicado en el portal web del ITCancún http://189.240.193.229/intertec/ a partir del 09 de enero. 2018.

| Carrera                          | Fecha<br>Reinscripción |
|----------------------------------|------------------------|
| Lic. en Administración           | 22.Enero.2018          |
| Ing. en Administración           |                        |
| Contador Público                 | 23.Enero.2018          |
| Ing. en Gestión Empresarial      |                        |
| Ing. en Sistemas Computacionales |                        |
| Ing. en Informática              | 24.Enero.2018          |
| Ing. en Mecatrónica              |                        |
| Ing. en Electromecánica          | 25.Enero.2018          |
| Ing. Civil                       |                        |
| Alumnos de Baja Temporal         | 26.Enero.2018          |
| Equivalencia                     |                        |
| Pendientes de Evaluación         | 29.Enero.2018          |
| Docente                          |                        |

**IMPRIME** tu número de referencia y entrégalo en el banco para realizar el pago correspondiente.

\*\*\* Los alumnos que no realizaron evaluación docente deberán esperar hasta el <u>26 de enero, 2018</u> para reinscribirse, y estará sujeto a disponibilidad de espacio. Su reinscripción será también por internet.

Las **fechas ÚNICAS de pago** para TODAS las carreras, serán en cualquier Sucursal de SCOTIABANK ÚNICAMENTE **del 10 al 19 de enero, 2018.** 

Para tal efecto, deberás entregar al cajero el No. de Referencia que imprimiste en el portal.

NOTA IMPORTANTE SOBRE FACTURACIÓN: La factura será enviada a sus CORREOS INSTITUCIONALES. a reserva de que necesiten facturar a una Razón Social específica, entonces deberán audir a la CAJA el mismo día en que efectuaron el pago en horario de 8 a 13 hr.s de Lunes a Viernes.

## SCOTIABANK

Del **10 al 19 de enero, 2018** se realiza el cobro por concepto de reinscripción, siendo la cuota a pagar de (sin importar el año de ingreso):

### \$2,730.00 (Dos mil setecientos treinta pesos 00/100 M.N.)

El banco expide al alumno el comprobante correspondiente. Los pagos efectuados a partir del **20 de enero, 2018** serán considerados como extemporáneos por tal, el alumno deberá cubrir una cuota adicional de \$500.00 pesos.

## ALUMNO

El día y hora de su reinscripción accede al portal http://189.240.193.229/intertec/ para llevar a cabo la asignación de materias conforme a los siguientes pasos:

1. Anota el No. de Control y clave de acceso 2. En el pánel izquierdo selecciona reinscripciones y de s p u é s materia a cursar. 4. Da clicken finalizar 5. Cerrrar ventana.

#### NOTAS IMPORTANTES:

\*\*ANTES DE FINALIZAR Verifica cuidadosamente que el horario sea el adecuado, ya que al hacer click en finalizar reinscripción NO será posible realizar modificaciones. \*\*Si por ser las últimas asignaturas a cursar NO reúnes los créditos mínimos y por tal, no te permite finalizar reinscripción acude al Aula 3 del Laboratorio de Cómputo con tu coordinador de carrera (09:00 -14:00 hrs y de 16:00 a 18:00 hrs)

\*\*Imprime 2 copias de tu carga académica y 1 copia de tu recibo oficial de pago; y pasa a la División de Estudios Profesionales por el sello y firma de tu carga. Esta actividad podrás desarrollarla a partir de la recepción de tu recibo oficial y hasta el día 26 de emero, 2018. (Anexar el recibo oficial a la ficha de depósito y la carga académica) Atrás de la ficha de depósito anotar el nombre completo y número de control.)

### NOTAS IMPORTANTES

- 1. Es necesario actualizar su información personal en el kárdex online.
- 2. Recepción de SOLICITUDES DE BAJA de asignatura hasta el 09 de febrero, 2018.
- 3. Favor de comprobar las bajas solicitadas mediante tu carga definitiva de materias a mas tardar el **19** de febrero. **2018**.
- 4. Recuerda que por motivos de seguridad, para ingresar a nuestras Instalaciones, es **IMPORTANTE** mostrar tu **CREDENCIAL OFICIAL**. (Busca tu refrendo en el Dpto. de Servicios Escolares)

5. Es importante tener la carga oficial de materias firmada y sellada por la División de Estudios Profesionales para cualquier aclaración.

6. Después del **19 de febrero, 2018,** el sistema para reinscripciones será cerrado, por lo que será imposible realizar cambios en las cargas académicas.

### INICIO DE CLASES: 29 DE ENERO, 2018.

## REC. FINANCIEROS

 Después de pagar, tu recibo oficial de cobro será enviado a tu correo institucional a partir del día 25 de enero, 2018.

#### CUÁL ES TU CORREO INSTITUCIONAL?:

Es un correo que está generando nuestro Instituto: No. de Control@itcancun.edu.mx y al cual podrás acceder con las instrucciones publicadas junto con este procedimiento.

#### NOTA IMPORTANTE SOBRE FACTURACIÓN:

Si requieres facturar a una RAZÓN SOCIAL en especial, necesitas solicitar la factura el MISMO DÍA en que efectuaste el pago directamente en la CAJA del Instituto en horario de 08:00 a 13:00 hrs o bien enviando un correo a finanzas@itcancun.edu.mx

## DIV. EST. PFNALES.

Instala un módulo de atención en la Sala 3 del Lab. de Cómputo, como apoyo en el proceso de reinscripción de alumnos en situaciones especiales.

A partir de la obtención del RECIBO OFICIAL DE PAGO expedido por Recursos Financieros de este Instituto en el correo especialmente creado para ello y hasta el 19 de fobrero, 2018, el alumno podrá acudir a la División de Estudios Profesionales por el sello y firma de su carga académica. (Recuerda que debes imprimir 2 copias de tu carga y además llevar 1 copia de tu recibo oficial de pago).

# PROCESO PARA OBTENER TU CORREO INSTITUCIONAL DONDE SE ENVIARÁ EL RECIBO OFICIAL DE COBRO

• Imprime tu recibo oficial de reinscripción del correo institucional.

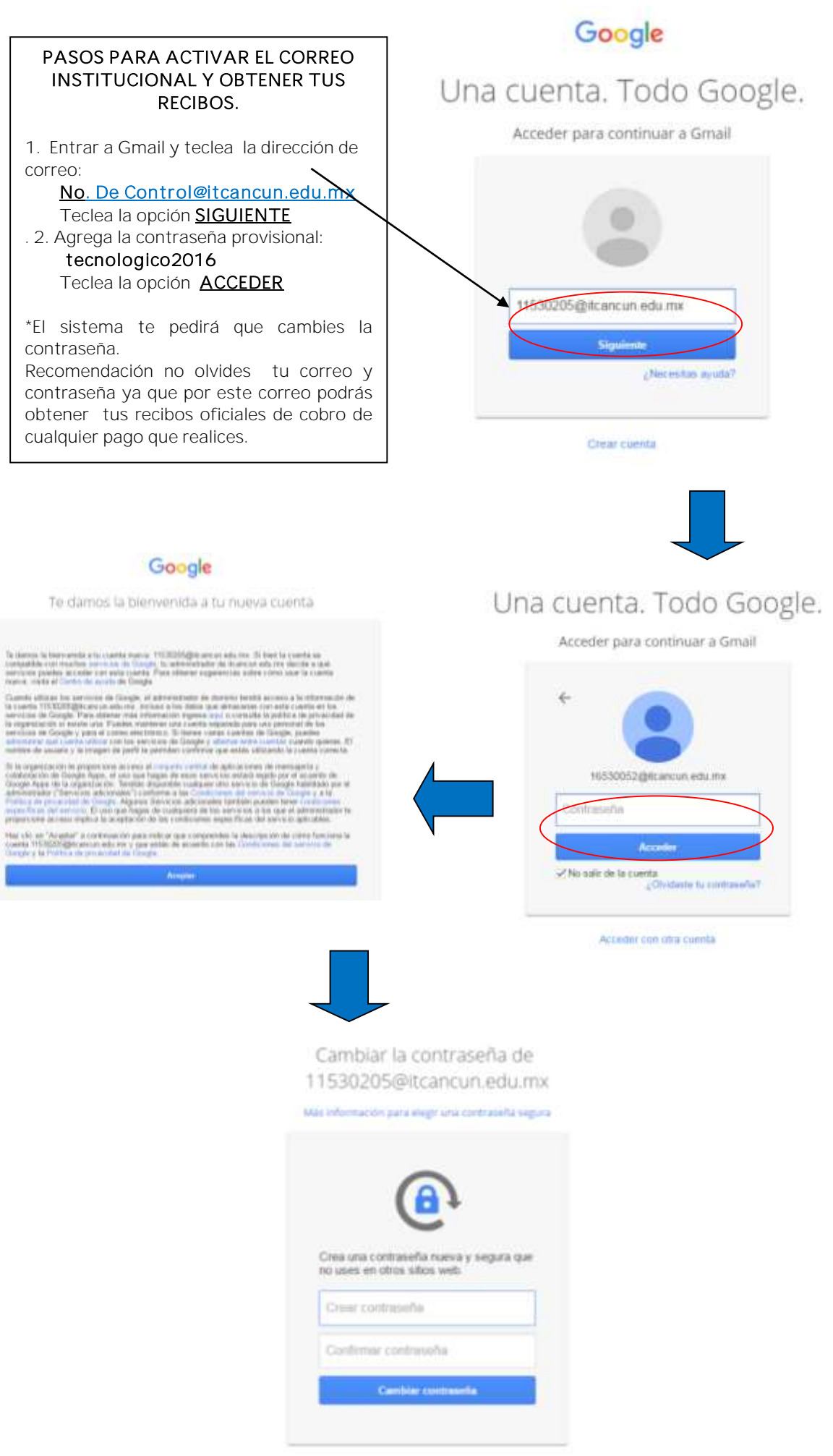

Toda vez que tengas tu recibo oficial, y junto con las 2 copias de tu carga académica acude a la División de Estudios Profesionales para obtener la firma y sello de tu carga. Con ello habrás concluido el proceso de reinscripción.